# RADIUS (ACS 4.x) ضيوفت ASA/PIX 8.x: مكحتلا ةمئاق مادختساب VPN ىلإ لوصولل CLI عم ليزنتلل ةلباقلا (ACL) لوصولا يف ASDM نيوكت لاثمو

## تايوتحملا

<u>ةمدقملا</u> <u>ةىساسالا تابلطتملا</u> <u>تابلطتملا</u> <u>ةمدختسملا تانوكملا</u> <u>ةلصلا تاذ تاجتنملا</u> <u>تاحالطصالا</u> <u>ةىساسأ تامولعم</u> <u>نىوكتلا</u> <u>ةكبشلل ىطىطختلا مسرلا</u> <u>(IPSec) دعب نع لوصولل VPN ةكبش نيوكت</u> <u>CLI مادختساب ASA/PIX نیوكت</u> <u>Cisco نم VPN ةكبش ليمع نيوكت</u> <u>يدرفلا مدختسملل ليزنتلل قلباقلا (ACL) لوصولا يف مكحتلا قمئاقل ACS نيوكت</u> <u>ةعومجملل لىزنتلل ةلباقلا (ACL) لوصولا ىف مكحتلا ةمئاقل ACS نىوكت</u> <u>نيمدَخُتُسِم ةعومجمل IETF RADIUS تادادعا نيوكت</u> <u>ةحصلا نم ققحتلا</u> <u>ريفشتلا رماوا راهظا</u> <u>قعومجملا/مدختسملل ليزنتلل ةلباقلا (ACL) لوصولا يف مكحتلا قمئاق</u> <u>ةيفصتال لماع فرعمل (ACL) لوصولا يف مكحتال ةمئاق</u> <u>اهحالصاو ءاطخالا فاشكتسا</u> <u>ةىنمالا تانارتقالا حسم</u> <u>اهحالصاو ءاطخألا فاشكتسا رماوأ</u> <u>ةلص تاذ تامولعم</u>

### ةمدقملا

ىلإ لوصولل نيمدختسملا ةقداصمل نامألا زاهج نيوكت ةيفيك دنتسملا اذه حضوي ىلع مسقلا اذه يوتحي الف ،اينمض RADIUS صيخارت نيكمت كنكمي هنأل ارظنو .ةكبشلا ةيفيك لوح تامولعم رفوي وهو .نامألا زاهج ىلع RADIUS ضيوفت نيوكت لوح تامولعم يأ RADIUS. مداوخ نم اهيقلت متي يتلا لوصولا ةمئاق تامولعمل نامألا زاهج ةجلاعم

لوصولا ةمئاق مسا وأ نامألا زاهج ىلإ لوصولا ةمئاق ليزنتل RADIUS مداخ نيوكت كنكمي ةصاخلا لوصولا ةمئاق يف هب حومسم وه امب طقف مدختسملل حمسي .ةقداصملا تقو يف

مدختسملاب.

ردصم مادختسإ دنع ريوطتلل ةيلباق لئاسولا رثكاً يه ليزنتلل ةلباقلا لوصولا مئاوق ديزمل .مدختسم لكل ةبسانملا لوصولا مئاوق ريفوتل Cisco نم نمآلا يفاضإلا ىوتحملا ىلإ عجرا ،Cisco Secure ACS و ليزنتلل ةلباقلا لوصولا ةمئاق تازيم لوح تامولعملا نم مكحتلا مئاوقو <u>ليزنتل</u>ا قلباقلا لوصولا يف مكحتلا مئاوق لاسرال RADIUS مداخ نيوكت .<u>ليزنتل</u> قلباقل IP يل لوصولا يف

<u>مادختساب VPN ىل| لوصول (ACS 5.x) RADIUS ضيوفت :ثدحألا تارادصال ASA 8.3 يل</u>ا عجرا نيوكتلل <u>ASDM نيوكت لاثمو CLI عم ليزنتلل قلباقلا (ACL) لوصولا يف مكحتلا قمئاق</u> .ثدحألا تارادصإلاو 8.3 تارادصإلا عم Cisco ASA يلع قباطتملا

# ةيساسألا تابلطتملا

تابلطتملا

وأ Cisco ASDM ل حامسلل ەنيوكت متو لماكلا ليغشتلا ديق ASA نأ دنتسملا اذه ضرتفي .نيوكتلا تارىيغت ءارجإب CLI

<u>نيوكت لاثم على PIX/ASA 7.x: SSH وأ ASDM ل HTTPS لوصوب حامسا.</u>ا على عجرا :ةظحالم Secure Shell وأ ASDM ةطساوب دعب نع زاهجاا نيوكتب حامسال <u>قيجراخا او قيا خادا اقمجاوا ا</u> .(SSH)

#### ةمدختسملا تانوكملا

ةيلاتلا ةيداملا تانوكملاو جماربلا تارادصإ ىلإ دنتسملا اذه يف ةدراولا تامولعملا دنتست:

- ثدحألاا تارادصإلاو Cisco نم 7.x رادصإلا فيكتلل لباقلا نامألاا زاهج جمانرب
  - ثدحألاا تارادصإلاو 5.x رادص إلا، Cisco Adaptive Security Device Manager،
    - ثدحألاا تارادصإلاو 4.x رادصإلاا Cisco VPN Client
      - Cisco Secure Access Control Server 4.x •

.ةصاخ ةيلمعم ةئيب يف ةدوجوملا ةزهجألا نم دنتسملا اذه يف ةدراولا تامولعملا ءاشنإ مت تناك اذإ .(يضارتفا) حوسمم نيوكتب دنتسملا اذه يف ةمدختسُملا ةزهجألا عيمج تأدب .رمأ يأل لمتحملا ريثأتلل كمهف نم دكأتف ،ةرشابم كتكبش

#### ةلصلا تاذ تاجتنملا

.ثدحألا تارادصإلاو 7.x رادصإلا Cisco PIX نامألا زاهج عم نيوكتلا اذه مادختسإ نكمي امك

تاحالطصالا

<u>تاجالطصا لوج تامولعملا نم ديزم ىلع لوصحلل ةينقتلا Cisco تاجيملت تاجالطصا عجار</u> <u>.تادنتسملا</u>

## ةيساسأ تامولعم

:ةقيرطلا هذهب ليزنتلل ةلباقلا IP ىلإ (ACL) لوصولا يف مكحتلا مئاوق لمعت

- اتةمئاق تناك اذإ ام ACS ددحي ،ةكبشلا ىلإ لوصولا قح مدختسملل ACS حنمي امدنع. وأ مدختسملا كلذل اهنييعت متي ليزنتلل ةلباق IP ىلإ لوصولا يف مكحتلا مدختسملا ةعومجمل
  - 2مت ليزنتلل ةلباق IP ىلإ لوصولا يف مكحت ةمئاق عقوم ديدحتب ACS ماق اذإ. ACL ىوتحم لاخدا ناك اذا ام ددحي هنإف ،مدختسملا ةعومجم وأ مدختسملل اهنييعت RADIUS. ةقداصم بلط لسرأ يذلا AAA ليمعب انرتقم
- ددحت ةمس ،لوصولا لوبقل RADIUS ةمزح ،مدختسملا لمع ةسلج نم ءزجك ،ACS لسري. (ACL) لوصولا يف مكحتلا ةمئاق رادصاٍو ،ةامسملا (ACL) لوصولا يف مكحتلا ةمئاق .ةامسملا
- .4لوصولا يف مكحتلا ةمئاق نم يلاحلا رادصإلا ىلع يوتحي ال ەنأب AAA ليمع در اذإ (ACL) لوصولا يف مكحتلا ةمئاق نأ يأ ،ەب ةصاخلا تقؤملا نيزختلا ةركاذ يف (ACL) وأ ةديدج) (ACL) لوصولا يف مكحتلا ةمئاق لسري ACS نإف ،اەرييغت مت وأ ةديدج .زاەجلا ىلٍ (ةثدحم

يف مكحتلا مئاوق نيوكتل ليدب يه ليزنتلل ةلباقلا IP ىلإ لوصولا يف مكحتلا مئاوق .مدختسم ةعومجم وأ مدختسم لكل [ACL] RADIUS Cisco-AV-pair المصيف (ACL) لوصولا امحنم مث ،ةدحاو ةرم ليزنتلل ةلباق IP ىلإ (ACL) لوصولا يف مكحت ةمئاق ءاشنإ كنكمي وأ مدختسم لكل ليزنتلل ةلباقلا IP ىلإ لوصولا يف مكحتلا ةمئاق نييعت مث ،امسا رثكأ ةقيرطلا هذه نوكت .اهمسا عاجراب تمق اذإ قيبطتلل نيلباق نيمدختسم ةعومجم ةعومجم وأ مدختسم لكل هذه نوك RADIUS نم RADIUS جوز ةمس نيوكت تمق اذإ نم ةيل

تايوتحم قيبطت كنكمي ،(NAF) لوصولاا يف مكحتلا مئاوق مادختسإ دنع ،كلذ ىلع ةوالع نيمدختسملا ةعومجم وأ مدختسملا سفن ىلع (ACL) لوصولاا يف مكحتلا ةمئاقل ةفلتخم دعب AAA ليمعل يفاضإ نيوكت مزلي ال .هنومدختسي يذلا AAA ليمعب قلعتي اميف ACS. نم ليزنتلل ةلباقلا IP ىلإ لوصولا يف مكحتلا مئاوق مادختسال AAA ليمع نيوكت خسنلا ماظن ةطساوب ليزنتلل ةلباقلا (ACL) لوصولا يف مكحتلا مئاوق ةيامح متت .ەئاشنإب تمق يذلا لثامتملا خسنلا وأ يطايتحالا

مدختست ال ،ACS بيو ةمجاو يف (ACL) لوصولاا يف مكحتلا ةمئاق تافيرعت لخدت امدنع ةمئاق رمأ ةغايص مدختسأ ،ىرخألا بناوجلا عيمج يف ؛مسالا وأ ةيساسألاا ةملكلاا تالاخدا ةمئاق قيبطت يونت يذلا AAA ليمعل ءامسألاو ةيسايقلا (ACL) لوصولا يف مكحتلا يف مكحتلا ةمئاق تافيرعت نمضتت .ميلع ليزنتلل ةلباقلا IP ىلإ لوصولا يف مكحتلا لوصولا يف مكحتلا ةمئاق رماوأ نم رثكأ وأ دحاو رمأ ACS يف امل حد يتا الاخدي .لصفنم رطس ىلع (ACL) لوصولا يف مكحت ةمئاق رمأ لك نوكي نأ بجي .(ACL)

ىلإ ةامسملا (ACL) لوصولا يف مكحتلا ةمئاق تايوتحم نم رثكاً وأ دحاو ةفاضإ كنكمي لك قبطني ،يضارتفا لكشب .ليزنتلل ةلباقلا IP ىلإ (ACL) لوصولا يف مكحتلا ةمئاق مئاوق فيرعتب تمق اذإ ،نكلو ،AAA ءالمع عيمج ىلع (ACL) لوصولا يف مكحت ةمئاق ىوتحم يف مكحتلا ةمئاق ىوتحم لك قيبطت ةيناكمإ دييقت كنكميف ،(NAF) لوصولا يف مكحت ال مادختسإ دنع ،ينعي اذهو .اهطبرب موقت يتلا NAF يف ةجردملا AAA ءالمع ىلع (ACL) لوصولا لوصولا يف مكحتلا مئاوق نم ىوتحم لك قيبطت ةيناكمإ دييقت كنكميف ، مادختسا دنع ،ينعي اذهو .اهطبرب موقت يتل NAF يف ةجردملا AAA ءالمع ىلع (ACL) لوصولا نم ديدعل يف مكحتل مئاوق نم كوتحم لك قيبطت كنهمي ،(NAF) لوصولا يف مركمة نم ديدعل يف مكحتل مئاوق نم كوتحم لك قيبطت كنكمي ،(NAF) لوصولا يف مكم عاد كيدل ةكبشلا نامأ ةيجيتارتسال اقفو ةكبشلا ةزمجاً تاعومجم وأ ةفلتخمل اةكبشلا ةزمجاً

مكحت ةمئاق يف (ACL) لوصولاا يف مكحتلا ةمئاق تايوتحم بيترت رييغت اضيأ كنكمي يف مكحتلا ةمئاق تايوتحم صحفب ACS موقي .ليزنتلل ةلباق IP ىلإ (ACL) لوصولاا يف (ACL) لوصولاا يف مكحتلا ةمئاق ىوتحم تاليزنتو ،لودجلا ىلعأ نم اءدب ،(ACL) لوصولاا نيوعت دنع .ممادختسا متي يذلا AAA ليمع نمضتي يذلا اNAF عم ميلع رثعي يذلا لوألا يف مكحتلا ةمئاق تايوتحم عضوب تمق اذإ ماظنلا ةءافك نم دكأتلا كنكمي ،بيترتلا منأ كردت نأ كيلع بجي .ةمئاقلا يف ىلعا وحن يلع قيبطتلل قيلباق رثكألاا (ACL) منأ كردت نأ كيلع بجي .ةمئاقل ايف يلعأ وحن يلع قي في الالالي الالالي الالال منولخادتي نيذلا AAA عالم ين مكومي الالالي موقي ،لاثملا ليبس على عنم تاعومجم نمضت كب ةصاخلا قدوملا لمعلا تاءاري تناك اذإ موقي ،لاثملا ليبس على .قيمومع رثكألا يل قصاخلا تاءارجالا انم لوت الالال كيك عيمجل AAF دادعا مادختساب (ACL) لوصولاا يف مكحتلا مئاق تايوتحم يأ ليزنت الالالا عيمجل AAF دادعا مادختساب (ACL) لوصولا يف مكحتلا مئاق تايوتحم يأ ليزنت ع

AAA ليمع ىلع ليزنتلل ةلباق IP ىلإ (ACL) لوصولا يف مكحت ةمئاق مادختسإ لجأ نم :تاهاجتالا هذه AAA ليمع عبتي نأ بجي ،نيعم

- ةقداصملل RADIUS مادختسإ
- ليزنتلل ةلباقلا IP على (ACL) لوصول أيف مكحتلا مئاوق معد

ليزنتلل ةلباقلا IP كال العن مكان المكاون معدت يتالا Cisco المكاون معدت المات المات المات المات المات الم

- PIX و ASA ةزهجأ
- VPN 3000-Series تازكرم
- ثدحألاا وأ T(8)123 رادصإلI OS لغشت يتلI Cisco ةزهجأ

(ACL) لوصولا يف مكحتلا مئاوق لاخدإل همادختسإ كيلع بجي يذلا قيسنتلا ىلع لاثم اذه :(ACL) لوصولا يف مكحتلا ةمئاق تافيرعت عبرم يف +VPN 3000/ASA/PIX 7.x ىلإ permit ip 10.154.0.0 0.0.255.255 10.158.10.0 0.0.0.255 permit 0 any host 10.159.1.22 deny ip 10.155.10.0 0.0.0.255 10.159.2.0 0.0.0.255 log permit TCP any host 10.160.0.1 eq 80 log permit TCP any host 10.160.0.2 eq 23 log permit TCP any host 10.160.0.3 range 20 30 permit 6 any host HOSTNAME1 permit UDP any host HOSTNAME2 neq 53 deny 17 any host HOSTNAME3 lt 137 log deny 17 any host HOSTNAME4 gt 138 deny ICMP any 10.161.0.0 0.0.255.255 log permit TCP any host HOSTNAME5 neq 80

### نيوكتلا

دنتسملا اذه يف ةحضوملا تازيملا نيوكت تامولعم كل مّدقُت ،مسقلا اذه يف.

نم ديزم ىلع لوصحلل (طقف <mark>نيلجسمل</mark>ا ءالمعلل) <u>رماوألا ثحب ةادأ</u> مدختسأ :ةظحالم .مسقلا اذه يف ةمدختسملا رماوألا لوح تامولعملا

ةكبشلل يطيطختلا مسرلا

يلاتا ةكبشلا دادعإ دنتسملا اذه مدختسي:

.تنرتنإلا ىلع routable اينوناق ليكشت اذه يف لمعتسي ةطخ بطاخي سيل ip لا :ةظحالم .ةئيب ربتخم يف تلمعتسا ناك يأ ناونع 1918 rfc مه

(IPSec) دعب نع لوصولل VPN ةكبش نيوكت

ASDM ءارجإ

:VPN دعب نع لوصولا تلكش steps in order to اذہ تمتاً

- .1تاسايس < IPSec < مدقتم < ذفنم (نوبز) ةكبش<VPN دعب نع لوصو<ليكشت ترتخأ .قصايس ISAKMP تقلخ in order to ةفاضإ <IKE
  - .2.حضوم وه امك ISAKMP ةسايس ليصافت ريفوتب مق

.قبطيو ok ةقطقط

3نأ ملعم IPSec>IKE<مدقتم<ذفنم (نوبز) ةكبش<VPN دعب نع لوصو<ليكشت ترتخأ .يجراخ نراق ىلع IKE لا نكمي

عب نع لوصو<ليكشت ترتخأ VPN- مدقتم < ذفنم (نوبز) ةكبش<VPN دعب نع لوصو<ليكشت ترتخأ. حضوم وه امك ،ةعومجم ليوحت ESP-3DES-SHA لا تقلخ in order to قفاضإ < IPSec ليوحت.

.قبطيو ok ةقطقط

رتخاً Configuration > Remote Access VPN (اليمعلا) > Network (ليمعلا) Access کردي کار مريفشت قطيرخ ءاشنال Advanced > IPSec > Crypto Maps (ريفشتلاطئارخ) حضوم وه امك ،1 ةيولوألل ةيكيمانيدلا ةسايسلا مادختساب.

.قبطيو ok ةقطقط

6ةكرب ناونع<نييعت ناونع<ذفنم (نوبز) ةكبش<VPN دعب نع لوصو<ليكشت ترتخأ. لمعتسم نوبز VPN لا ل نوبز VPN لا فيضي نأ فيضي ةقطقطو.

.7نأ ةقطقط فيضيو ةعومجم لدان VPN>AAA setup>AAA لدعب نع لوصو<ليكشت ترتخأ . لوكوتوربو مسإ ةعومجم لدان AAA لا فيضي

حاتفملا ةفاضإب اضيأ مق .اهب لـصتي يتلا ةهجاولاو (ACS) AAA مداخل IP ناونع ةفاضإ .OK قوف رقناو .RADIUS تاملعم ةقطنم يف "مداخلا رس"

رتخأ Configuration > Remote Access VPN (دعب نع لوصولا) Network (Client) Access >8. ،لاثملا ليبس ىلع ،قفن ةعومجم تفضأ IPSec > Add in order to لاصتا فيرعت تافلم. حضوم وه امك ،Cisco123 ةئيه ىلع اقبسم كرتشملا حاتفملاو TunnelGroup1

- ققداصم لقحل VPN ةكبشك مداخلا ةعومجم رتخأ ،يساسأ بيوبتلا ةمالع تحت مدختسملا
  - لمعتسم نوبز VPN لا ل ةكرب ناونع نوبزلاك vpnClient ترتخأ

.OK قوف رقناو

.9.ةعباتملل قيبطت قوف رقنا .IPSec ىلإ لوصولل ةيجراخلا ةمجاولا نيكمتب مق

CLI مادختساب ASA/PIX نيوكت

لغ تمت العام المان المان المان المان المان المان المان المان المان المان المان المان المان المان المان المان الم <u>Acisco ASA قل عمل المأل المزمج</u> مرا<u>وا عجارم</u> وأ<u>نوب نع لوصول VPN تاكبش نيوكت</u> ىل عجرا متي رمأ لك لوح تامولعملا نم ديزم ىلع لوصحلل <u>5500 Series Adaptive Security Appliances</u> ممادختسإ

، زاهج ىلع نيوكتلا ليغشت متي

!--- Specify th

timeou timeout

!--- Create the AAA server group "vpn" and specify the protocol as RADIUS. !--- Specify the CSACS serv

!--- PHASE 2 CONFIGURATION ---! !--- The encryption types for Phase 2 are defined here

!--- D

!--- Specifies the in

!--- PHASE 1 CONFIGURATION ---! !--- This configuration uses ISAKMP policy 2. !--- The configuration

!--- Associate the vpnclient pool to the tunnel group using the addres

Cisco نم VPN ةكبش ليمع نيوكت

.حاجنب ASA نيوكت نم ققحتال Cisco VPN ليمع عم Cisco ASA ب لاصتالا لواح

.1.نوبز VPN<نوبز Cisco Systems VPN<,مانرب<ةيادب ترتخأ

.2."ديدج VPN لاصتا ءاشنإ" راطإلا ليغشتل ديدج ىلع رقنا

3.ديدجلا كلاصتإ ليصافت ألما

فيضملا يف ASA لا نم يجراخ ناونعلا تلخد .فصو عم "لاصتالا لاخدا" مسا لخدأ كرتشم حاتفم) رورملا ةملكو VPN (TunnelGroup1) قفن ةعومجم مسا لخدأ مث .قودنص .ظفح قوف رقنا .ASA يف اهنيوكت مت امك (Cisco123 - اقبسم

- 4يسيئرلا راطإلاا نم لاصتالا قوف رقنا مث ،همادختسإ ديرت يذلا لاصتالا قوف رقنا. VPN. ةكبش ليمعل
- .5ەنيوكت مت امك password1 : رورملا ةملكو cisco:مدختسملا مسا لخدأ ،كنم بلطي امدنع. دعب نع ةكبشلاب لاصتالل قفاوم رقناو ،xauth ل ASA يف

.6.يزكرملا عقوملا يف ASA عم VPN ةكبش ليمع ليصوت متي

7ليصافت نم ققحتلل ةلاحلا ةمئاق نم تايئاصحإ رتخأ ،حاجنب لاصتالا سيسأت درجمب. قفنلا

مدختسملل ليزنتلل ةلباقلا (ACL) لوصولا يف مكحتلا ةمئاقل ACS نيوكت يدرفلا

فلم نوكمك Cisco Secure ACS ىلع ليزنتلل ةلباقلا لوصولا مئاوق نيوكت كنكمي .يدرف مدختسم وأ ةعومجم ىلإ لوصولا ةمئاق نييعت مث كرتشم فيرعت

موقي امدنع .همعدل RADIUS مداخ نيوكت بجي ،ةيكيمانيدلا لوصولا مئاوق ذيفنتل ةلباق لوصو ةمئاق مسا وأ لوصو ةمئاق RADIUS مداخ لسري ،ةقداصملاب مدختسملا ةمئاق ةطساوب هضفر وأ ةنيعم ةمدخ ىلإ لوصولاب حامسلا متي .نامألاا زاهج ىلإ ليزنتلل .ةقداصملا لمع ةسلج ةيحالص ءاهتنا دنع لوصولا ةمئاق نامألاا زاهج فذحي .لوصولا

RADIUS مداخ لسريو ،حاجنب IPSec VPN ل "cisco" مدختسم ةقداصم متت ،لاثملا اذه يف مداخ ىلإ لوصولا "cisco" مدختسملل نكمي .نامألا زاهج ىلإ ليزنتلل ةلباق لوصو ةمئاق ،(ACL) لوصولا يف مكحتلا ةمئاق نم ققحتلل .رخآلا لوصولا عيمج ضفريو طقف 10.1.12 .<u>ةعومجملا/مدختسمل ل ليزنتل لقلباقلا (ACL) لوصولا يف مكحتلا ةمئاق</u> مسق عجار

.acs نمأي cisco يف RADIUS تلكش steps in order to اذه تمتأ

- لا ل لخدم فيضي نأ لخدم فيضي ةقطقطو ،راسيلا ىلع ليكشت ةكبش ترتخأ ASA1. تايطعم ةدعاق لدان RADIUS لا يف.
  - 2. كيرسلا حاتفملا لقحل "Cisco123" لخدأو ،ليمعلل IP ناونع لقح يف 172.16.1.2 لخدأ. مادختساب ةقداصملا يف (RADIUS (Cisco VPN 3000/ASA/PIX 7.x+) رتخأ .كرتشملا . .لااسرا يلع رقنا .لدسنملا عبرملا
  - 3ةقطقطو ،تايطعم ةدعاق نمأي cisco لا يف لاجم لمعتسملا يف username لا تلخد. ررحي/فيضي

username cisco. لا ،لاثم اذه يف

4دنع .1ةملك اضيأ ةملكلا ،لاثم اذه يف ."cisco" ل رورملا ةملك لخدأ ،يلاتلا راطإلا يف. لاسرا قوف رقنا ،ءاهتنالا.

.5اەضرعي يتلا ةمدقتملا تارايخلا يأ ددحتل ةمدقتملا تارايخلا ةحفص مدختست كنإ اذإ ACS بيو ةەجاو نم ىرخأ قطانم يف رەظت يتلا تاحفصلا طيسبت كنكمي .ACS رقنا مث ،ةەجاولا نيوكت قوف رقنا .اەمدختست ال يتلا ةمدقتملا تارايخلا ءافخإب تمق .ةمدقتملا تارايخلا ةحفص حتفل ةمدقتملا تارايخلا قوف

مئاوقو مدختسملا ىوتسم ىلع ليزنتلل ةلباقلا ACL مئاوقب صاخلا عبرملا ددح .ةعومجملا ىوتسم ىلع ليزنتلل ةلباقلا (ACL) لوصولا يف مكحتلا

دنع - مدختسملا ىوتسم ىلع ليزنتلل ةلباقلا (ACL) لوصولا يف مكحتلا مئاوق ليزنتلل ةلباقلا (ACL) لوصولا يف مكحتلا مئاوق مسق رايخلا اذه حيتي ،رايتخالا .مدختسملا دادعإ ةحفص يف (لوصولا يف مكحتلا مئاوق)

دنع - ةعومجملا ىوتسم ىلع ليزنتلل ةلباقلا (ACL) لوصولا يف مكحتلا مئاوق ليزنتلل ةلباقلا (ACL) لوصولا يف مكحتلا مئاوق مسق رايخلا اذه حيتي ،رايتخالا .ةعومجملا دادعإ ةحفص يف

مئاوق ىلع رقناو ،كرتشملا فيرعتلا فلم تانوكم ىلع رقنا ،لقنتلا طيرش يف. ليزنتلل ةلباقلا IP ىلإ لوصولا يف مكحتلا.

ةحفص يف ليزنتلل ةلباقلا IP ىلإ لوصولا يف مكحتلا مئاوق رەظت مل اذإ :ةظحالم (ACL) لوصولا يف مكحتلا مئاوق نيكمت بجيف ،كرتشملا فيرعتلا فلم تانوكم (ACL) لوصولا يف مكحتلا مئاوق رايخ وأ مدختسملا ىوتسم ىلع ليزنتلل ةلباقلا نم ةمدقتملا تارايخلا ةحفص يف امەالك وأ ةعومجملا ىوتسم ىلع ليزنتلل ةلباقلا .ةەجاولا نيوكت مسق

ا يلإ لوصولا يف مكحتلا مئاوق ةحفص رەظت .(Add) ةفاضإ قوف رقنا IP . ليزنتلل.

.8.ةديدجلا IP ىلإ (ACL) لوصولا يف مكحتلا ةمئاق مسا بتكا ،مسالا عبرم يف

27 ىلإ لصي ام ىلع IP ىلإ لوصولا يف مكحتلا ةمئاق مسا يوتحي نأ نكمي :ةظحالم رسيأ سوق وأ (-) ةلصاو :فرحألا هذه نم يأ وأ تافاسم ىلع مسالا يوتحي الأ بجي .افرح وأ (") صيصنت تامالع وأ (\) ةيفلخ ةلئام ةطرش وأ (/) ةلئام ةطرش وأ ([) رسيأ سوق وأ (]) .(-) ةطرش وأ (<) ىنمي ةيواز سوق وأ (>) رسيأ سوق

.ةديدجلا IP ىلإ (ACL) لوصولا يف مكحتلا ةمئاقل افصو بتكا ،فصولا عبرم يف .فرح 1000 ىلإ فصولا لصي نأ نكمي

(ACL) لوصولا يف مكحتلا ةمئاق ىلإ (ACL) لوصولا يف مكحتلا ةمئاق ىوتحم ةفاضإل .ةفاضإ قوف رقنا ،ةديدجلا IP ىلإ

.9.ديدجلا (ACL) لوصولاب مكحتلا ةمئاق ىوتحم مسا بتكا ،مسالا عبرم يف

لصي ام ىلع (ACL) لوصولاا يف مكحتلا ةمئاق ىوتحم مسا يوتحي نأ نكمي :ةظحالم

سوق وأ (-) ةلصاو :فرحألا هذه نم يأ وأ تافاسم ىلع مسالا يوتحي الأ بجي .افرح 27 ىلإ تامالع وأ (\) ةيفلخ ةلئام ةطرش وأ (/) ةلئام ةطرش وأ ([) رسيأ سوق وأ (]) رسيأ .(-) ةطرش وأ (<) ىنمي ةيواز سوق وأ (>) رسيأ سوق وأ (") صيصنت

يف مكحتلا ةمئاق فيرعت بتكا ،(ACL) لوصولا يف مكحتلا ةمئاق تافيرعت عبرم يف .ديدجلا (ACL) لوصولا

ال ،ACS بيو ةەجاو يف (ACL) لوصولا يف مكحتلا ةمئاق تافيرعت لاخدا دنع :ةظحالم ةيساسألا ةملكلاب أدبا ،كلذ نم الدبو ؛مسالا وأ ةيساسألا ةملكلا تالاخدا مدختست .ضفرلا وأ حامسلا

لاسرا قوف رقنا ،(ACL) لوصولا يف مكحتال ةمئاق ىوتحم ظفحل.

.10ةمئاق ىوتحم عم ليزنتلل ةلباقلا IP ىلإ لوصولا يف مكحتلا مئاوق ةحفص رەظت يف مكحتلا ةمئاق تايوتحم دومع يف مسالاب جردملا ديدجلا (ACL) لوصولا يف مكحتلا عبرم نم NAF رتخأ ،لوصولا يف مكحتلا ةمئاق ىوتحمب NAF طبرل .(ACL) لوصولا يف مكحتلا ةمئاقل ديدجلا ىوتحملا نيمي ىلإ ةكبشلا ىلإ لوصولا ةيفصت NAF، نييعتب مقت مل اذإ .(AAA ءالمع عيمج) NAF نوكي ،يضارتفا لكشبو .لوصولا وهو ،ةكبشلا ةزهجأ عيمجب (ACL) لوصولا يف مكحتلا ةمئاق ىوتحما قمئاق ىوتحمب من

رايتخالا رز قوف رقنا ،(ACL) لوصولا يف مكحتلا ةمئاق تايوتحم بيترت نييعتل ةداعإل لفسأ وأ ىلعأ قوف رقنا مث ،(ACL) لوصولا يف مكحتلا ةمئاق فيرعتب صاخلا .ةمئاقلا يف هعضو

.لاسرا قوف رقنا ،IP ىلإ (ACL) لوصولا يف مكحتلا ةمئاق ظفحل

ىلإ ىلعألاا نمو .ماه (ACL) لوصولاا يف مكحتلا ةمئاق تايوتحم بيترت :ةظحالم طقف لوألاا (ACL) لوصولاا يف مكحتلا ةمئاق فيرعت ليزنتب ACS موقي ،لفسألا عيمجل يضارتفالاا دادعإلاا نمضتي يذلاو ،قيبطتلل لباق NAF دادعإ ىلع يوتحي يذلا مكحتلا ةمئاق تايوتحم ةمئاق لقتنت ،يجذومن لكشب .همادختسإ مت اذإ ،AAA ءالمع قمئاقلاا ىلإ اديدحت NAF (قيضأ) رثكأ ىلع يوتحت يتلا ةمئاقلا نم (ACL) لوصولاا يف .(AAA ءالمع عيمج) ةماع NAF رثكأ ىلع يوتحت يتلا

زيح لخدت يتلاو ،ةديدجلا IP ىلإ (ACL) لوصولا يف مكحتلا ةمئاق ACS لخدي :ةظحالم (ACL) لوصولا يف مكحتلا ةمئاق تناك اذإ ،لاثملا ليبس ىلع .روفلا ىلع ذيفنتلا رادج يأ ىلإ اهلاسرا متيل رفوتت اهنإف ،PIX ةيامح ناردج عم مادختسالل ةصصخم IP ىلإ IP ىلإ (ACL) لوصولا يف مكحتلا ةمئاق هيدل يذلا مدختسملا ةقداصم لواحي PIX ةيامح صاخلا ةعومجملا وأ مدختسملا فيرعت فلم ىلإ اهنييعت مت يتلا ليزنتلل ةلباقلا .هب

.11مئاوق مسق تحت .مدختسملا ةحفص ريرحتب مقو مدختسملا دادعا ةحفص ىلإ لقتنا ةمئاق نييعت رايتخالا ةناخ قوف رقنا ،ليزنتلل ةلباقلا (ACL) لوصولا يف مكحتلا نم IP ىلإ (ACL) لوصولا يف مكحت ةمئاق رتخأ .IP ىلإ (ACL) لوصولا يف مكحتلا لاسرا قوف رقنا ،مدختسملا باسح تارايخ نيوكت نم ءاهتنالا ةلاح يف .ةمئاقلا .تارايخلا ليجستل

ةعومجملل ليزنتلل ةلباقلا (ACL) لوصولا يف مكحتلا ةمئاقل ACS نيوكت

<u>ةلباقلا (ACL) لوصولا يف مكحتا اةمئاقل ACS نيوكت</u> نم 9 ىلإ 1 نم تاوطخلا لمكأ (ACL) لوصولا يف مكحتال ةمئاق نيوكتال تاوطخلا هذه عبتاو <u>يدرفا مدختسملال ليزنتالا.</u> .نمآلا Cisco ACS يف ةعومجملل ليزنتلال ةلباقلا

قيبطت متي .VPN تاعومجم ىلإ "IPSec "cisco ل VPN ةكبش مدختسم يمتني ،لاثملا اذه يف .ةعومجملا يف نيمدختسملا عيمج ىلع VPN ةعومجم تاسايس

ةلباق لوصو ةمئاق RADIUS مداخ لسريو ،حاجنب"VPN"cisco ةعومجم مدختسم ةقداصم متت ضفريو طقف 10.1.1.2 مداخ ىلإ لوصولا "cisco" مدختسملل نكمي .نامألا زاهج ىلإ ليزنتلل <u>قمئاق</u> مسق ىلإ عجرا ،(ACL) لوصولا يف مكحتلا ةمئاق نم ققحتلل .رخآلا لوصولا عيمج .<u>ةعومجملا/مدختسمل ليزنتل قلباقلا (ACL) لوصولا يف مكحتلا</u>

.1.ةعومجملا دادعإ ديدحت ةحفص حتف متي .ةعومجملا دادعإ قوف رقنا ،لقنتلا طيرش يف

.2.لسري ةقطقطو ،VPN ىلإ 1 ةعومجم تنيع

.3.تادادعإلا ريرحت رقنا مث ،ةعومجم رتخأ ،ةعومجملا ةمئاق نم

4،قناخ قوف رقنا ،ليزنتلل ةلباقلا (ACL) لوصولا يف مكحتلا مئاوق مسق تحت. يف مكحت ةمئاق رتخأ .IP ىلإ (ACL) لوصولا يف مكحتلا ةمئاق نييعت رايتخالا ةمئاقلا نم IP ىلإ (ACL) لوصولا.

.5.لاسراٍ قوف رقنا ،وتال اهئارجإب تمق يتال ةعومجمالا تادادعإ ظفحل

.6:ةعومجملا ىلإ ەتفاضإ ديرت يذلا مدختسملا ريرحتب مقو "مدختسملا دادعإ" ىلإ لقتنا لاسرا قوف رقنا ،ءاەتنالا دنع .VPN

مت يتلا ليزنتلل ةلباقلا (ACL) لوصولا يف مكحتلا ةمئاق قيبطت نآلا متي .مدختسملا اذه ىلع VPN ةعومجمل اهنيوكت

7بسح ،لصفلاا اذه يف ىرخأ تاءارجإ ذيفنتب مق ،ىرخألاا ةعومجملا تادادعإ ديدحت ةعباتمل. اقبطنم نوكي ام

نيمدختسم ةعومجمل IETF RADIUS تادادعإ نيوكت

دنع RADIUS مداخ نم نامألا زاهج ىلع لعفلاب اهئاشنإب تمق لوصو ةمئاقل مسا ليزنتل :يلي امك (11 مقر ةمسلا) IETF RADIUS filter-id ةمسلا نيوكتب مق ،مدختسملا ةقداصم

<#root>

filter-id=acl\_name

ةمئاق مسا ليزنتب RADIUS مداخ موقيو ،حاجنب "VPN"cisco ةعومجم مدختسم ةقداصم متت نكمي . نامألا زاهج ىلع لعفلاب اهئاشناب تمق لوصو ةمئاقل (ديدج) لوصولا يف مكحتلا مداخ ءانثتساب ASA ةكبش لخاد ةدوجوملا ةزهجألا عيمج ىلإ لوصولا "cisco" مدختسملل <u>يف مكحتلا ةمئاق</u> مسق عجار ،(ACL) لوصولا يف مكحتلا ةمئاق نم ققحتلل .10.1.12 .<u>ةيفصتلا فرعم ىل لوصولا</u> يف ةيفصتلل ةديدج ةامسملا (ACL) لوصولا يف مكحتلا ةمئاق نيوكت مت ،لاثملل اقفو .ASA

#### <#root>

access-list new extended deny ip any host 10.1.1.2 access-list new extended permit ip any any

ةئيەتب تمق دقل .ةحيحص نوكت امدنع طقف تاملعملا هذه رەظت

- ةكبشلا نيوكت يف RADIUS تالوكوتورب دحأ مادختسال AAA ليمع
- نيوكت مسق يف (IETF) RADIUS قحفص يف ةعومجمل اىوتسم ىلع RADIUS تامس بيول اقمجاوب قمجاول

.بالطالا AAA ليمع يال ACS نم مدختسم لكل فيرعت فالمك RADIUS تامس لاسرا متي

،ةيلاحلا ةعومجملا يف مدختسم لكل ليوختك اهقيبطتل IETF RADIUS ةمس تادادعإ نيوكتل :تاءارجإلا هذه ذيفنتب مق

.1.ةعومجملا دادعإ قوف رقنا ،لقنتلا طيرش يف

ةعومجملا دادعإ ديدحت ةحفص حتف متي.

.2.تادادعإلا ريرحت رقنا مث ،ةعومجم رتخأ ،ةعومجملا ةمئاق نم

ةعومجملا تادادعإ ةحفص ىلعأ يف ةعومجملا مسا رهظي.

تامس ىلإ ريرمتلاب مق BETF RADIUS ب ةصاخلا RADIUS تامس ىلإ ريرمتلاب مق ةفاضإب مق مث ،Filter-Id [011] قمسب ةصاخلا رايتخالا ةناخ ددح .ةيلاحلا قعومجملا ليوخت صاخلا ليوختلا يف (ديدج) ASA لبق نم ددحملا (ACL) لوصولا يف مكحتلا ةمئاق مسا .نيوكتلا جارخإ لغشي يذلا ASA ضرع ىلإ عجرا .لقحلا يف ةمسلاب

4لااسرا قوف رقنا ،ةرشابم اەقيبطتو اەئارجإب تمق يتلا ةعومجملا تادادعإ ظفحل. قيبطتو

نوكت امدنع .لااسرا قوف رقنا ،اقحال اەقيبطتو كتعومجم تادادعا ظفحل :ةظحالم ةداعا رتخأ مث .ةمدخلا يف مكحتلا < ماظنلا نيوكت رتخأ ،تارييغتلا ذيفنتل ادعتسم .ليغشتلا

## ةحصلا نم ققحتلا

حيحص لكشب نيوكتلا لمع ديكأتل مسقلا اذه مدختسا.

مجرتم ةادأ مدختسا. show <u>رماوأ ضعب (طقف نيل جسمل اءال معلل) جارخال ا مجرتم قادأ</u> معدت . show رمألاا جَرخُم ليلحت ضرعل (OIT) جارخإلاا

#### ريفشتلا رماوأ راهظإ

• .ريظن يف (SAs) ةيلاحلا IKE نامأ تانارتقا عيمج ضرعي —show crypto isakmp sa

```
<#root>
                                     ciscoasa#
                          sh crypto isakmp sa
                                 Active SA: 1
   Rekey SA: 0 (A tunnel will report 1 Active
                 and 1 Rekey SA during rekey)
                              Total IKE SA: 1
                       IKE Peer: 192.168.10.2
                   1
Type
        : user
                          Role
                                  : responder
Rekey
                          State
                                  : AM_ACTIVE
        : no
                                     ciscoasa#
```

. أي الحلام SAs لبق نم مدختسما الماداد عال المرعي - Show crypto ipSec

```
<#root>
                                   ciscoasa#
                          sh crypto ipsec sa
                          interface: outside
Crypto map tag: outside_dyn_map, seq num: 1,
                     local addr: 192.168.1.1
          local ident (addr/mask/prot/port):
                       (0.0.0.0/0.0.0.0/0/0)
         remote ident (addr/mask/prot/port):
           (192.168.5.1/255.255.255.255/0/0)
 current_peer: 192.168.10.2, username: cisco
      dynamic allocated peer ip: 192.168.5.1
            #pkts encaps: 65, #pkts encrypt:
                        65, #pkts digest: 65
            #pkts decaps: 65, #pkts decrypt:
                        65, #pkts verify: 65
 #pkts compressed: 0, #pkts decompressed: 0
 #pkts not compressed: 4, #pkts comp failed:
                   0, #pkts decomp failed: 0
 #pre-frag successes: 0, #pre-frag failures:
                    0, #fragments created: 0
             #PMTUs sent: 0, #PMTUs rcvd: 0,
    #decapsulated frgs needing reassembly: 0
            #send errors: 0, #recv errors: 0
           local crypto endpt.: 192.168.1.1,
          remote crypto endpt.: 192.168.10.2
```

path mtu 1500, ipsec overhead 58, media mtu 1500 current outbound spi: EEF0EC32 inbound esp sas: spi: 0xA6F92298 (2801345176) transform: esp-3des esp-sha-hmac none in use settings ={RA, Tunnel, } slot: 0, conn\_id: 86016, crypto-map: outside\_dyn\_map sa timing: remaining key lifetime (sec): 28647 IV size: 8 bytes replay detection support: Y outbound esp sas: spi: 0xEEF0EC32 (4008766514) transform: esp-3des esp-sha-hmac none in use settings ={RA, Tunnel, } slot: 0, conn\_id: 86016, crypto-map: outside\_dyn\_map sa timing: remaining key lifetime (sec): 28647 IV size: 8 bytes replay detection support: Y

ةعومجملا/مدختسملل ليزنتلل ةلباقلا (ACL) لوصولا يف مكحتلا ةمئاق

متي .Cisco مدختسملل ليزنتلل ةلباقلا (ACL) لوصولا يف مكحتلا ةمئاق نم ققحت .CSACS نم (ACL) لوصولا يف مكحتلا مئاوق ليزنت

<#root>

ciscoasa(config)#

sh access-list

access-list cached ACL log flows: total 0, denied 0 (deny-flow-max 4096) alert-interval 300 access-list 101; 1 elements access-list 101 line 1 extended permit ip 10.1.1.0 255.255.255.0 192.168.5.0 255.255.255.0 (hitcnt=0) 0x8719a411

ةيفصتلا لماع فرعمل (ACL) لوصولا يف مكحتلا ةمئاق

اقفو ةعومجملا يمدختسم ةيفصت متيو ،VPN - ةعومجملا ىلع Filter-ID [011] قيبطت مت .ASA يف ةفرعملا (ةديدجلا) (ACL) لوصولا يف مكحتلا ةمئاقل

#### <#root>

ciscoasa# sh access-list access-list cached ACL log flows: total 0, denied 0 (deny-flow-max 4096) alert-interval 300 access-list 101; 1 elements access-list 101 line 1 extended permit ip 10.1.1.0 255.255.255.0 192.168.5.0 255.255.255.0 (hitcnt=0) 0x8719a411 access-list new; 2 elements

access-list new line 1 extended deny ip any host 10.1.1.2 (hitcnt=4) 0xb247fec8 access-list new line 2 extended permit ip any any (hitcnt=39) 0x40e5d57c

# اهحالصإو ءاطخألا فاشكتسا

متي .اهحالصإو نيوكتلا ءاطخأ فاشكتسال اهمادختسا كنكمي تامولعم مسقلا اذه رفوي .اضيأ ةنيعلل ءاطخألا حيحصت جارخإ ضرع

IPSec VPN دعب نع لوصولا ءاطخأ فاشكتسأ لوح تامولعملا نم ديزم ىلع لوصحلل :ةظحالم <u>لوصولاو L2L ل (VPN) ةيرهاظلا ةصاخلا ةكبشلا ءاطخاً فاشكتساً لولح</u> ىلإ عجرا ،اهحالصإو .<u>امحالصاو IPSecو دعب نع</u>

ةينمألا تانارتقالا حسم

.رييغت ءارجإ دعب ةدوجوملا نامألا تانارتقا حسم نم دكأت ،امحالصإو ءاطخألا فاشكتسأ دنع :ةيلاتلا رماوألا مدختسأ ،PIX ل تازايتمالا يذ عضولا يف

- ةيساسألاا ةملكلا ريفشت .ةطشنلا IPSec لئاسر فذحي —crypto] ipSec sa لئاسر فذحي —crypto] حسم .يرايتخإ
- ةيساسألاا ةملكلا ريفشت .ةطشنلا IKE تاكبش فذحي —crypto] isakmp sa [حسم .يرايتخإ

اهحالصإو ءاطخألا فاشكتسا رماوأ

مجرتم ةادأ مدختسا. show <u>رماوأ ضعب (طقف نيل جسمل اءال معلل) جارخال امجرتم ةادأ</u> معدت . show رمألاا جَرخُم لـيلحت ضرعل (OIT) جارخإلاا

.debug رماوأ مادختسإ لبق <u>حيحصتا رماوأ لوح ةمهم تامولعم</u> ىلإ عجرا :ةظحالم

- .2 ةلحرملل IPSec تاضوافم ضرعي—7 IPSec تاضوافم ضرعي
- .1 ةلحرملل ISAKMP تاضوافم ضرعي—ISAKMP 7

## ةلص تاذ تامولعم

- <u>Cisco نم ASA 5500 Series فيكتلل ةلباقلا نامألا ةزمجأ معد ةحفص</u>
- <u>Cisco ASA 5500 Series Adaptive Security Appliances قل دعمل آن ام ال اقزمجاً رماواً عجارم</u> <u>Command References</u>
  - <u>Cisco PIX 500 Series Security Appliances نامألاا ةزەجأ معد ةحفص</u>
    - <u>Cisco نم ةلدعملا نامألا لولح ةزمجأ ريدم</u>
    - IKE تالوكوتورب/IPsec ةضوافم معد قحفص
      - <u>Cisco نم VPN ةكبش ليمع معد قحفص</u>
  - Windows ليغشتانا ةمظنأل Cisco نم نمآلا لوصولا يف مكحتانا مداخ
    - (RFCs<u>) تاقيلعتلا تابلط</u>
    - <u>Cisco Systems تادنټسملاو ينقټلا معدلا</u>

ةمجرتاا مذه لوح

تمجرت Cisco تايان تايانق تال نم قعومجم مادختساب دنتسمل اذه Cisco تمجرت ملاعل العامي عيمج يف نيم دختسمل لمعد يوتحم ميدقت لقيرشبل و امك ققيقد نوكت نل قيل قمجرت لضفاً نأ قظعالم يجرُي .قصاخل امهتغلب Cisco ياخت .فرتحم مجرتم اممدقي يتل القيفارت عال قمجرت اعم ل احل اوه يل إ أم اد عوجرل اب يصوُتو تامجرت الاذة ققد نع اهتي لوئسم Systems الما يا إ أم الا عنه يل الان الانتيام الال الانتيال الانت الما